Zuerst Homepage der Louise-Schroeder-Schule Wiesbaden aufrufen: <u>https://louise-schroeder-wiesbaden.de</u> in den Browser eingeben

#### Roter Pfeil bedeutet: hier klicken

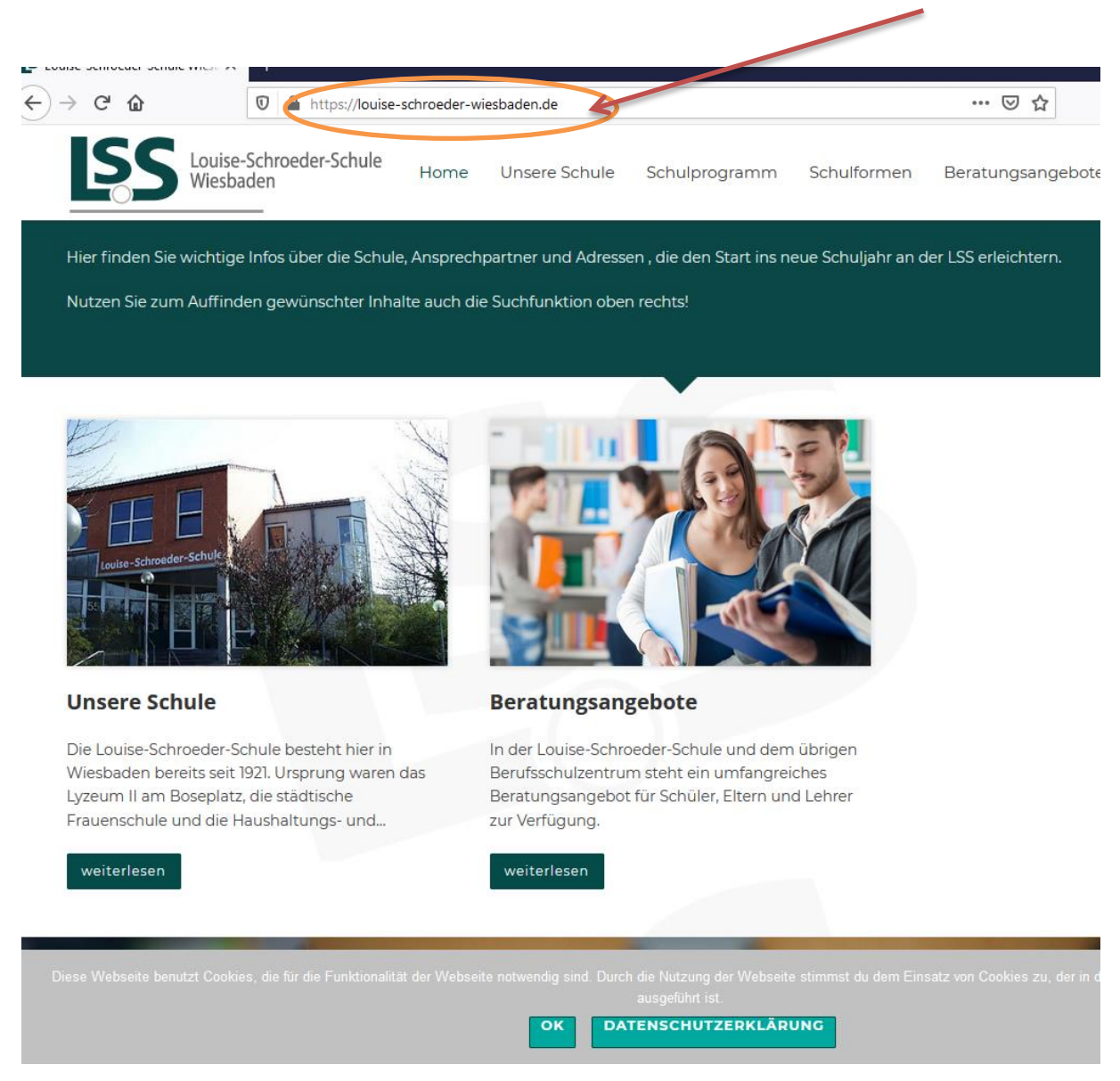

dann nach unten scrollen und Moodle anklicken

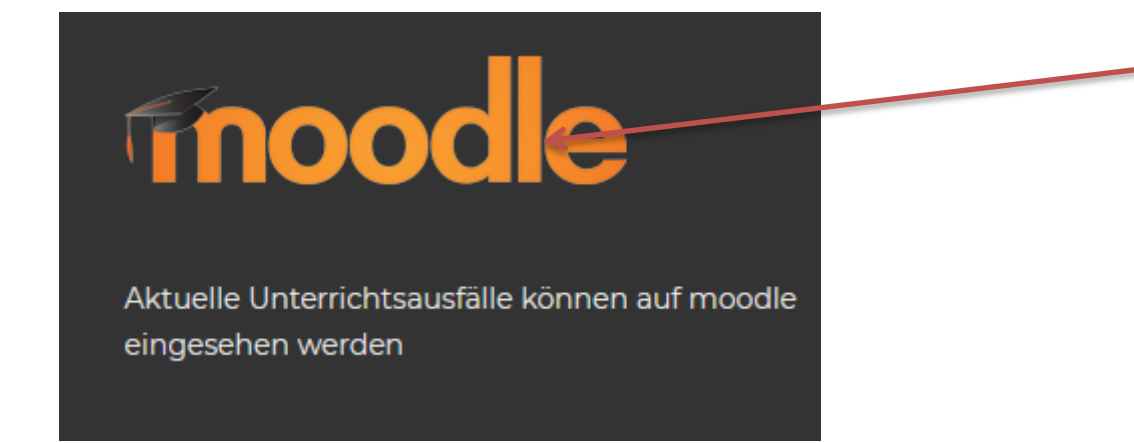

Dann erscheint diese Seite:

# Sind Sie zum ersten Mal auf dieser Webseite?

Guten Tag! Um an den verschiedenen Kursen teilnehmen zu können, müssen Sie sich einen Nutzerzugang für diese Website anlegen. Für einige Kurse könnte zusätzlich ein Zugangsschlüssel notwendig sein.

Gehen Sie dazu bitte wie folgt vor:

 Füllen Sie das Formular Neuer Zigang mit Ihren Angaben aus.
Sie erhalten umgehend eine Benachrichtigung an die von Ihnen angegebene E-Mail-Adresse.
Lesen Sie diese E-Mail genau und klicken Sie den darin enthaltenen Link an.
Ihr Zugang wird auf diese Weise bestätigt und Sie werden automatisch mit Ihren zuvor angegebenen Zugangsdaten auf der Startseite eingeloggt.
Jetzt wählen Sie bitte den Kurs aus, an dem Sie teilnehmen möchten.
Für einige Kurse ist ein Zugangsschlüssel notwendig. Benutzen Sie dazu bitte den Zugangsschlüssel, den Ihnen Ihre Trainer/in mitgeteilt hat. Mit diesem Zugangsschlüssel können Sie sich in den entsprechenden Kurs einschreiben.
Nun haben Sie einen Nutzerzugang zur Website. Zukünftig müssen Sie jedes Mal den bei Ihrer Registrierung gewählten Anmeldenamen und das Kennwort (im Login-Block auf dieser Seite) eingeben, um sich einzuloggen und Zugang zu den verschiedenen Kursen zu erhalten.

Neues Konto anlegen?

Sie werden dann zur nächsten Seite geleitet:

Sternchen bedeutet. Diese Felder müssen ausgefüllt werden ! Beachten Sie die Rechtschreibung, Groß- und Kleinschreibung, denn beim nächsten Mal muss der Eintrag genauso geschrieben werden!

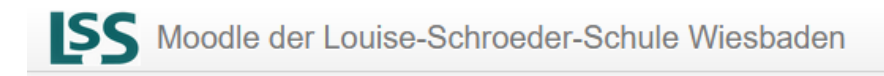

## Moodle der Louise-Schroeder-Schule Wiesbaden

Startseite 🕨 Login 🕨 Neues Nutzerkonto

## **Neues Nutzerkonto**

| Anmeldedaten wählen            |                                         |
|--------------------------------|-----------------------------------------|
| Anmeldename *                  | 4                                       |
| Kennwort *                     | Kennwortregeln:<br>mindestens 6 Zeichen |
| Weitere Details                |                                         |
| E-Mail-Adresse *               | K                                       |
| E-Mail-Adresse (wiederholen) * | K                                       |
| Vorname *                      | 4                                       |
| Nachname *                     |                                         |
| Stadt                          | Wiesbaden                               |
| Land                           | Deutschland                             |

#### Datenschutzinfos

Der Anmeldename muss Ihr Klarname (=Ihr richtiger Name) sein, denn sonst werden Sie aus der Plattform entfernt. (Wenn Sie sich z. B. als Donald Duck, etc. anmelden)

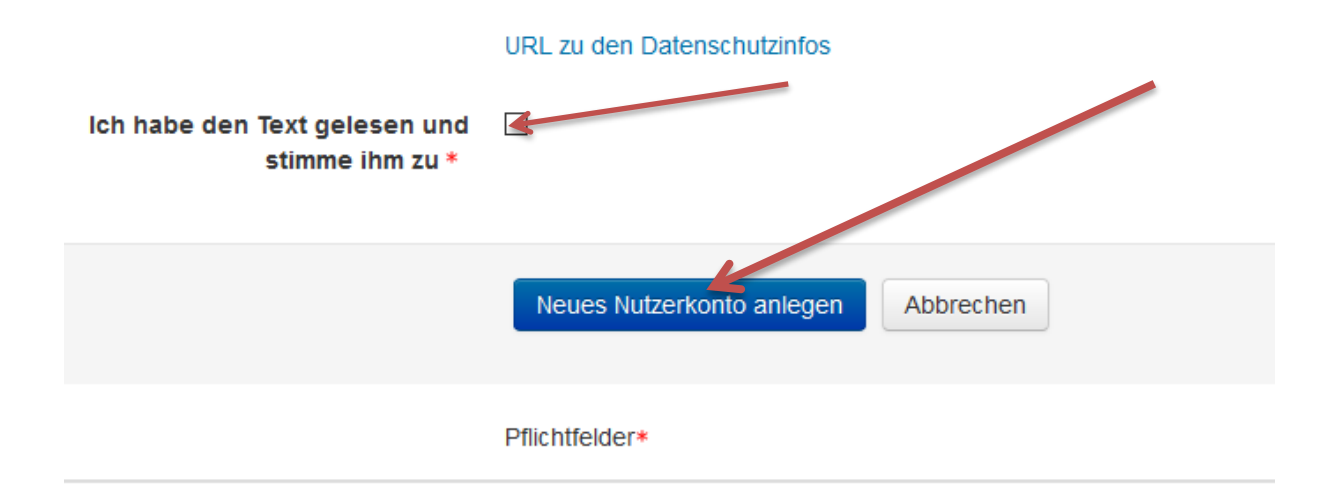

- zu:
- umgehend zur E-Mail-Adresse wechseln und den Link, der kommt, anklicken. Warten Sie zu lange, dann gilt der Link nicht mehr. Funktioniert der Link nicht, müssen Sie diesen in den Browser kopieren und Enter drücken.
- Nach Öffnen der Homepage (Anmeldenamen und Kennwort) finden Sie unter anderem eine Liste der Lehrer, die Material in "Moodle" eingestellt haben. Klicken Sie Lehrer an.

Ihr Kurs: Nennt Ihnen Ihr/e LehrerIn

 Eine Liste verschiedener Klassen und Fächer wird geöffnet. Sie können sich in den Kurs mit Ihrer eigenen Klassenbezeichnung einschreiben. Einschreibeschlüssel: Nennt Ihnen Ihr/e LehrerIn

### Anmeldung vom Smartphone aus:

Vom Smartphone können Sie sich evtl. (je nach Smartphone) nicht über die Homepage anmelden, sondern Sie müssen folgende URL in den Browser eingeben

https://lss.sd.uni-frankfurt.de/moodle/login/index.php

Dann werden Sie auf Moodle weitergeleitet und können sich, wie oben beschrieben, anmelden.